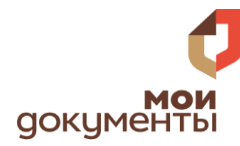

# ПОЛУЧЕНИЕ ЗАГРАНИЧНОГО ΠΑСΠΟΡΤΑ

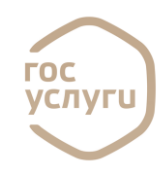

## Вход на портал ГОСУСЛУГИ

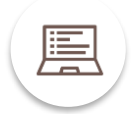

ПО ССЫЛКЕ GOSUSLUGI.RU ИЛИ ПО QR-КОДУ

### Войдите в личный кабинет:

# госуслуги

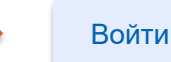

Ссылка на услугу: https://www.gosuslugi.ru/600101/1/form

На портале необходимо войти в личный кабинет (авторизоваться), используя свои логин и пароль, при отсутствии учетной записи - предварительно зарегистрироваться на портале Госуслуги

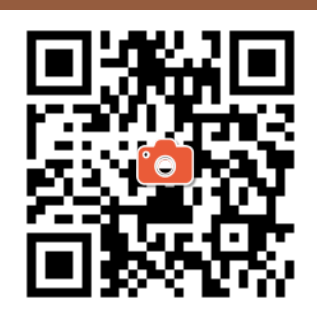

- Возьмите смартфон,
- Включите камеру
- Наведите объектив •
  - камеры на QR код

### Информация об услуге

Загранпаспорт можно оформить нового (на 10 лет) или старого (на 5 лет) образца

Для лиц старше 18 лет понадобится указать сведения о трудовой деятельности за последние 10 лет. Если вы работали по ТК РФ, можно запросить выписку из СФР, где будут указаны периоды работы в компании.

#### Ознакомьтесь с информацией об услуге:

- Типы паспорта: нового и старого образца
- Требования МВД к фото
- О необходимости указания трудовой деятельности за последние 10 лет.

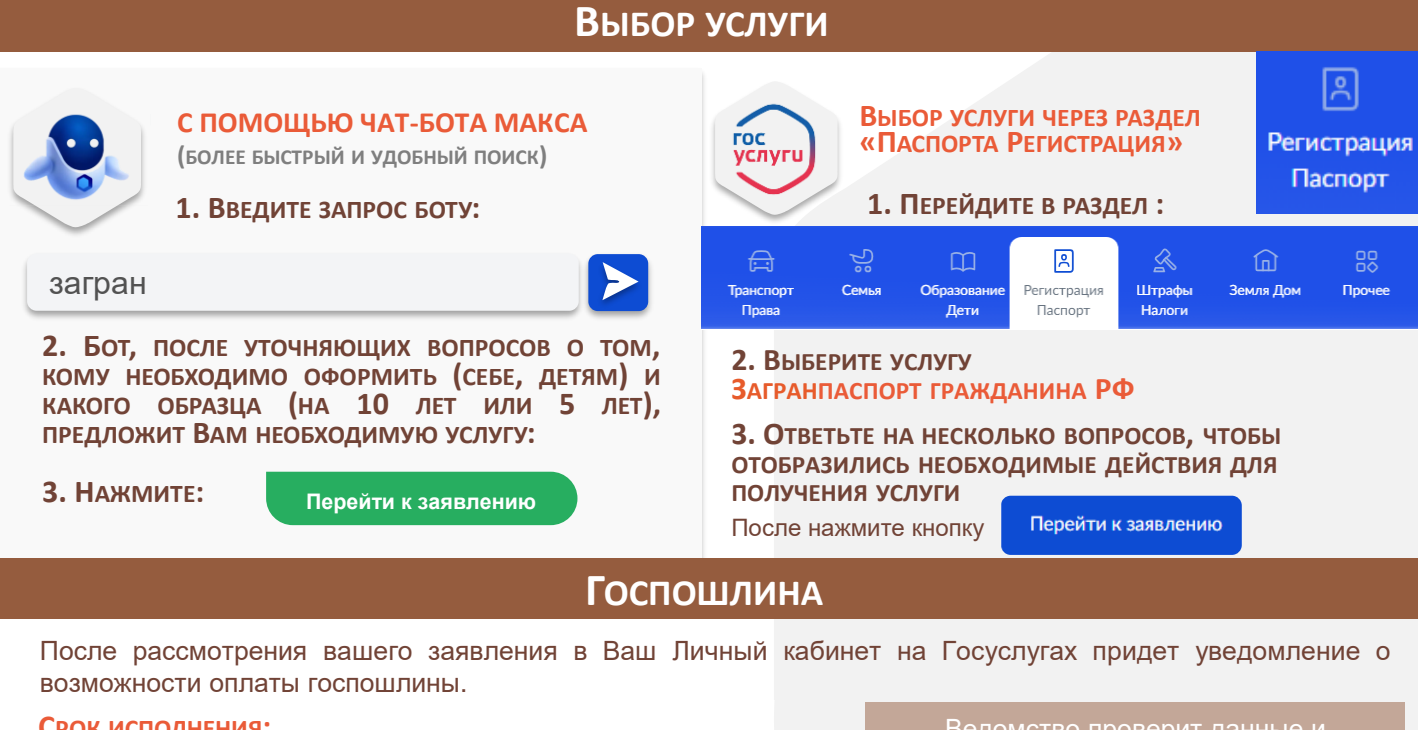

#### Срок исполнения:

1 месяц

если обратиться за загранпаспортом в регионе своей прописки 3 месяца

если обратиться за загранпаспортом в другом регионе

Ведомство проверит данные и в Личный кабинет на Госуслугах приглашение на подачу оригиналов

Служба поддержки портала Госуслуги 88001007010, с мобильного короткий номер 115